## **Student Food Services Online Payments**

Log into Skyward Family Access from the district staff portal or by using this link:

https://student.canyonsdistrict.org/scripts/wsisa.dll/WService=wsEAplus/fwemnu01.w

Once logged in make sure "All Students" are selected, select on the "Food Service" tab on the left menu and click "Make a Payment".

| SKYWARD A                                        | mily Access                                         | I                     | NUTF                                |
|--------------------------------------------------|-----------------------------------------------------|-----------------------|-------------------------------------|
| Home                                             | Food Service                                        |                       | Applications                        |
| Back-to-School                                   | Current Account Balance                             | Today's Lunch Menu    | Lunch Calendar                      |
| Registration                                     | ALTA: \$0.00<br>CRESCENT: \$0.00                    | No lunch menu details | are available for the current date. |
| Ethnicity/Race                                   | INDIAN HILLS: \$0.00                                |                       |                                     |
| Calendar                                         | ALTA (ALTA HIGH) View Tota                          | als   Make a Payment  | ←                                   |
| Achievement                                      | There are no payment records                        | for this student.     |                                     |
| Backpack                                         | CRESCENT (CRESCENT ELE                              | MENTARY)   Make a Pa  | yment                               |
| Attendance                                       | There are no payment records                        | for this student.     |                                     |
| Student Info                                     | INDIAN HILLS (INDIAN HILLS MIDDLE)   Make a Payment |                       |                                     |
| Busing                                           | There are no payment records                        | for this student.     |                                     |
| Food Service                                     |                                                     |                       |                                     |
| Fee<br>Management                                |                                                     |                       |                                     |
| Activities                                       |                                                     |                       |                                     |
| Conferences                                      |                                                     |                       |                                     |
| Student Login /<br>ReportCards /<br>Test Results |                                                     |                       |                                     |

You will be transferred to the district checkout system to complete your transaction. You will need to select your payment option.

| Skyward                                               | Log Out Of Skyward<br>FOOD ACCOUNTS                                             |                        |
|-------------------------------------------------------|---------------------------------------------------------------------------------|------------------------|
| Food                                                  | ALTA STEST<br>MAKE ONE-TIME PAYMENT SIGN IN TO SET UP AUTO REPLENISH            | Balance: \$0.00        |
| <ul><li>REQUIRED FEES</li><li>OPTIONAL FEES</li></ul> | CRESCENT STEST MAKE ONE-TIME PAYMENT SIGN IN TO SET UP AUTO REPLENISH           | Balance: \$0.00        |
|                                                       | INDIAN HILLS STEST<br>MAKE ONE-TIME PAYMENT SIGN IN TO SET UP AUTO REPLENISM    | Balance: \$0.00        |
|                                                       | REQUIRED FEES You successfully signed in to Shyward, however there are no accou | nts that have required |

The next screen will vary depending on the payment option you choose.

## **ONE-TIME PAYMENT**

To make a one-time payment you will be asked to enter your payment amount and add it to your cart. Once the correct payment is in the cart you will need to select checkout in the bottom right corner of screen.

| One-Time Payment<br>Please type in how much you would like to deposit or select \$25,<br>\$50, or \$100. |                                                                                | SKYWARD FOOD SERVICI<br>For: Alta Stest (9652907)<br>REMOVE | E<br>\$25.00 |
|----------------------------------------------------------------------------------------------------|--------------------------------------------------------------------------------|-------------------------------------------------------------|--------------|
|                                                                                                    |                                                                                | SKYWARD FOOD SERVICE<br>For: Crescent Stest (9652868)       | E            |
| \$ 50.00                                                                                                 | Balance:         \$10,00           PAY \$25         PAY \$50         PAY \$100 | REMOVE                                                      | \$25.00      |
| CANCEL                                                                                                   | ADD TO CART                                                                    |                                                             |              |
|                                                                                                    |                                                                                |                                                             |              |
| nce you have logged                                                                                      | into revtrak you will be given the                                             | option to                                                   |              |

Once you have logged into revtrak you will be given the option to complete your transaction with an echeck or by debit/credit card.

| Log in to                 | the Web Store |                   |                           |
|---------------------------|---------------|-------------------|---------------------------|
| Email 🝘                   |               | SUB TOTAL         | \$50.00<br><b>\$50.00</b> |
| Password Forgot password? | LOG IN        | CONTINUE SHOPPING | СНЕСКОИТ                  |
|                           |               |                   |                           |

Clear Cart

## ECHECK

Add an eCheck for a *quicker* checkout experience

| Routing Number*               |           |                        |
|-------------------------------|-----------|------------------------|
| Account Number*               |           | Verify Account Number* |
| Name on Account'              |           | Nickname               |
| •••<br>•• 1 2 2 1 0 5 2 7 ? • | 672430    | 1068" 2400"            |
| Routing Number                | Account N | Number Check Number    |
| USE CREDIT/DEE                | зіт       | USE ECHECK             |

| PAYMENT                  | VERIFY                       |  |  |
|--------------------------|------------------------------|--|--|
| ADD C                    | ARD                          |  |  |
| VISA 🌔 🕨                 | SCOVER AMERICAN<br>EXPRESS   |  |  |
| Card Number"             | Expiration*                  |  |  |
| <b></b>                  | MM / YY                      |  |  |
| Name on Card'            | Nickname                     |  |  |
| Save this payment method |                              |  |  |
| l'm not a robot          | reCAPTCHA<br>Privacy - Terms |  |  |
| CANCEL                   | CONTINUE                     |  |  |

## AUTO REPLENISH PAYMENT

To set up an auto replenish payment you will first be asked to log into the revtrak web store or you can create a revtrak web store account.

| ×<br>Log in to the<br>Web Store now for<br>quick checkout |        |  |
|-----------------------------------------------------------|--------|--|
| Email 🝘                                                   |        |  |
| Password                                                  |        |  |
| Forgot password?                                          |        |  |
|                                                           | LOG IN |  |
|                                                           |        |  |
| CREATE NEW ACCOUNT                                        |        |  |

You will then be redirected to the previous screen where you will need to select set up auto replenish.

|                       | Balance: <b>\$10.00</b> |
|-----------------------|-------------------------|
| SET UP AUTO REPLENISH |                         |

On the next screen you will need to enable auto-replenish and select save.

| AUTO-REPLENISH | Disabled |
|----------------|----------|
| CANCEL         | SAVE     |

Once auto-replenish is enabled you will need to add your payment method and agree to recurring payments.

| AUTO-REPLENISH                                                                                | Enabled                                       |
|-----------------------------------------------------------------------------------------------|-----------------------------------------------|
| Student Food and Fee Payments                                                                 |                                               |
| When my balance falls below                                                                   | I would like to add                           |
| \$ 10.00                                                                                      | \$ 50.00                                      |
| Payment Method<br>You must first add a payment meth<br>payments.<br>Add eCheck Add Debit/Cred | od in order to enable low balance<br>lit Card |
| I agree to recurring payments.                                                                | 0                                             |
| CANCEL                                                                                        | SAVE                                          |
|                                                                                               |                                               |